# 大阪府化学物質管理制度における

大阪市行政オンラインシステムを利用した

# 届出マニュアル

大阪市内の事業所に係る届出にのみ有効です。 大阪市外の事業所に関する届出方法につきましては、 「PRTR 法及び府条例に基づく届出先一覧」(大阪府 IPP)を参考に ご確認下さい!!

### 2022年3月改訂版

大阪市環境局環境管理課

化学物質対策グループ

# 目次

| 1 | 利用者登録・・・・・・・・・・・・・p.1-1~1-6  |
|---|------------------------------|
| 2 | 届出方法・・・・・・・・・・・・・・p.2-1~2-6  |
| 3 | 「届出内容」及び「審査状況」の確認・・p.3-1~3-3 |
| 4 | 届出内容の修正・・・・・・・・・・・p.4-1~4-7  |
| 5 | 利用者登録内容の変更・・・・・・・・p.5-1      |

### 1. 利用者登録

初めて「大阪市行政オンラインシステム」を用いた届出をする場合、事前に 事業者名、担当者氏名、連絡先等を登録する必要があります。下記に示す手順に 従って登録をお願いします。

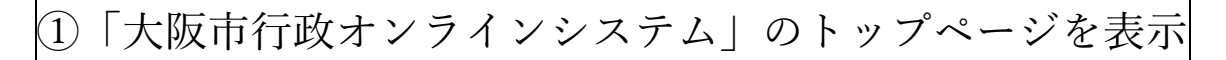

下記の URL より、表示してください。 https://lgpos.task-asp.net/cu/271004/ea/residents/portal/home

②「新規登録」をクリック

下記の通り表示された、トップページの右上にある「新規登録」をクリックします。

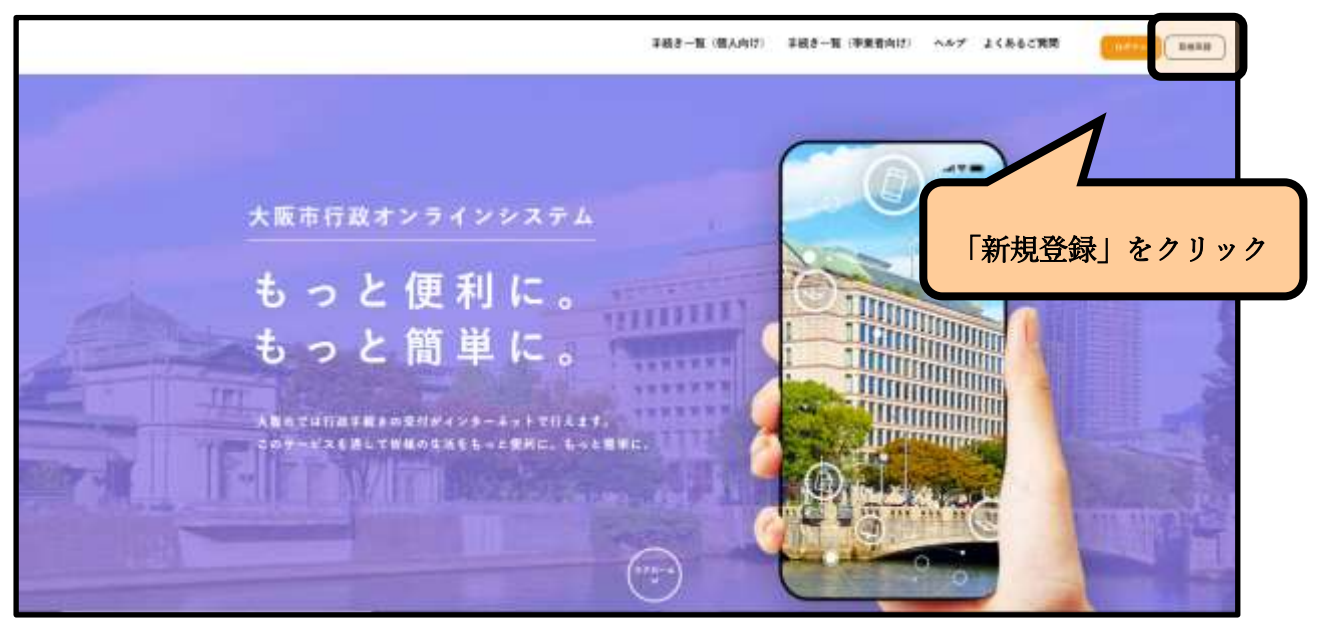

#### ③「事業者として登録する」をクリック ページの右下にある「事業者として登録する」をクリックします。 利用者登録でもっと便利に。 0 0 中間をの単語をいっても、どこからてち #EPEADERAL' annares estimations and I AND DESCRIPTION OF THE ADDRESS OF THE ADDRESS OF TH 6 「事業者として登録する」 お飲まり日本キャルナルニ あなたのなりたい 使用をお願い 474.1/2574(10078117,00000) 14801-07, をクリック ##1278#AL##32724 #110480-0>1011 #11454#5721#7487

④利用規約を確認し、「利用者の登録を開始する」をクリック
利用規約を確認の上、「利用者規約に同意します」のボックスにチェックを
入れたのち、「利用者の登録を開始する」をクリックします。

ALLCONFA

事業者 :LTABF4

| (利用現的の編)                                                                                                    | O 2 2 2<br>Marcan - Attribut Managara Language                                                                                                    | 「利用者規約に同意します」のボックス                                                           |
|----------------------------------------------------------------------------------------------------|----------------------------------------------------------------------------------------------------|------------------------------------------------------------------------------|
| 1999-9-17 - 1999<br>All-4-Alleration - 1<br>2.000<br>2.0000142 - 40000                                                                                                    | ALLEN OF                                                                                                    | にチェックを入れる                                                                    |
| 2 利益工作合業<br>キシドサニム この目的<br>物行に対差したものによう<br>年後、この目的に対差                                                                                                    | と注意をかいそことを研究と知知したいからの、かいた考えを対応をかれない。<br>やします、おして考える対称する目には、かざえの感染を利用そくなかい、<br>さない、彼らに見ぬなる感染を引力にしてきなどいってくかない。                                                                                                    | Ender Include                                                                |
| 3 第4.5%年末日日<br>市・ドチュース、利用<br>をしておような。<br>人民では、ホンスキュロ<br>を取り込ん、ホンスキュロ<br>を取り込んであった。                                                                                                    | ARAAMREREFELSE、地球目的を採うたまたり、キャ、キュ、NARA<br>より地球をそうないけ、ことのキレトのボデーたこういては、ホルギが自然<br>はできたある年後11年りにほうれば上が知りましゃとします。それ、ARA<br>からいたがたした。各年にお見、そしたれにより、それ、ARAA<br>からいためたため、APPとお見し、そしたれにより、それ、ARAA<br>からいためためため、APPとお見し、そしたれにより、それ、ARAA<br>といったからためため、APPとお見し、そしたれにより、 | 1997年よりしゃな時期料土活動する行為<br>5月4日間や月前2日は2019年から、4月11月間<br>者が至う2月下点土井田にであるへは出生まれた用 |
| 4. 二 ポイルロ10、パイ<br>第一次 第一条 4 (19)(2.3 ペン<br>マン<br>- 2018年3月) (19)(2.3 ペン<br>- 2018年3月) (19)(2.3 ペ)<br>- 2018年3月) (19)(2.3 ペ)<br>- 2018年3月) (19)(2.3 ペ)<br>- 2018年3月) (19)(2.3 ペ)<br>- 2018年3月) (19)(2.3 ペ)<br>- 2018年3月) (19)(2.3 ペ)<br>- 2018年3月) (19)(2.3 ペ)<br>- 2018年3月) (19)(2.3 ペ)<br>- 2018年3月) (19)(2.3 ペ)<br>- 2018<br>31(2.3 ペ)<br>- 2018<br>31(2.3 ペ)<br>- 2018<br>31(2.3 ペ)<br>- 2018<br>31(2.3 ペ)<br>- 2018<br>31(2.3 ペ)<br>- 2018<br>31(2.3 ペ)<br>- 2018<br>31(2.3 ペ)<br>- 2018<br>31(2.3 ペ)<br>- | 1-7458<br>(1010-110-110-110-110-110-110-110-110-11                                                                                                    | 17-Fammad#-familtainena                                                      |
|                                                                                                    | 658-28915676                                                                                                    |                                                                              |
|                                                                                                    | (                                                                                                    | 「利田者の登録を開始する」をクリック                                                           |

## ⑤登録したいメールアドレスを入力し、「登録する」をクリック

登録したいメールアドレスを2回入力したのち、「登録する」をクリックします。 ※「@city.osaka.lg.jp」からのメールが受信できるように設定をお願いします。

※ メールアドレスは変更できますが、個人のメールアドレスを使用すると、万が 一担当者が突然の退職等により変更になった場合、過去の届出が見ることができ なくなりますので、組織のメールアドレスの登録を推奨します。

なお、パスワード再発行のための通知メールは、登録している利用者 I D (メールアドレス)に届きます。

| 島・ 利用者の新規登録 |                                      |        |
|-------------|--------------------------------------|--------|
|             | ・・・・・・・・・・・・・・・・・・・・・・・・・・・・・・・・・・・・ | ドレスを入力 |

⑥「認証コードを」入力し、「認証コードを確認する」をクリック

⑤で登録したメールアドレスに、**認証コードを知らせるメールが送付されます** ので、通知された認証コードを入力したあと、「認証コードを確認する」をクリック します。

※メールが送信されてから、30分以内にこの作業を行う必要があります。

|                    | 1.2mmonz                    | -47F12028             | ()<br>11日日日日の入力 | ADARADE |              |
|--------------------|-----------------------------|-----------------------|-----------------|---------|--------------|
| メールア               | ドレスの登録完了                    |                       |                 |         | <br>メールで通知され |
| 本登録冊の認知<br>メール受信後。 | コードを記載したメール<br>30分以内に本登録画面で | を送信しました。<br>登録情報を入力して | ください。           |         | 「認証コード」を     |
| 認証コード              |                             |                       |                 |         |              |
|                    |                             |                       |                 |         |              |
|                    |                             | 121                   | 臣コードを確認する       | )       |              |
|                    |                             |                       |                 |         |              |

⑦利用者情報の入力後、「入力内容を確認する」をクリック

「利用者情報の入力」画面にて、登録に必要な情報※を入力後、画面下部にある 「入力内容を確認する」をクリックします。

#### ※必須事項は下記の通りです。

パスワード、事業者名(法人名)、連絡先、担当者名及びフリガナ

| 0                                                     | <b>00</b> (e)                                                                                                    |
|-------------------------------------------------------|----------------------------------------------------------------------------------------------------|
| 利用着领容在入力(学会                                           | 18                                                                                                    |
| 1月後の日本人のしていない。<br>月日を日日本のビーネスとて、アロ<br>日本日日本のビーネスとて、アロ | RARIA-MERINANALETAR.                                                                                                    |
| N880<br>(4147748)                                     | Nagabard City seathering (p                                                                                                    |
| -127-7 📥                                              | 10.1 + / 4 The State 12 mu_2 # 1 + 12 mu_2 ( = 10 mu + 1.5 + 1 + 17 +                                                                                                    |
| -0.7-Y WE 💼                                           |                                                                                                    |
| 8/6- <b>9896 </b>                                     | All A MARKA ANT A CONTRACT OF A CONTRACT OF A CONTRACT |
|                                                       | meters Constanting                                                                                                    |
| ***                                                   |                                                                                                    |
| -                                                     | ハスリート、事業者名等の必須事項を<br>入力後、「入力内容を確認する」を                                                                                                    |
| *****                                                 | クリック                                                                                                    |
| ******* []                                            | owersed                                                                                                    |
| 8358                                                  |                                                                                                    |
| Rone 🖽                                                | 11 10                                                                                                    |
| 8586.77                                               | 819 R13                                                                                                    |
| *******                                               |                                                                                                    |

⑧入力した利用者情報の確認後、「登録する」をクリック

「入力内容の確認」画面にて、⑦で入力した情報が正しく登録されているか 確認したのち、画面下部にある「登録する」をクリックします。 ※間違いのあった場合は、「入力に戻る」をクリックしてください

| 2/ HREARDS |                                                                                                    |
|------------|----------------------------------------------------------------------------------------------------|
|            | Compared of the compared of the compare |

**⑨最終確認** 

最終確認の画面になりますので、間違いなければ「OK」をクリックします。

| 人力可容を確認し、本意識を基プレマネ | <i>\$††</i> ? |
|--------------------|---------------|
|                    | OK ++>+       |

⑩登録完了

下記のような画面が表示されれば、登録は完了です。引き続き、「2. 届出方 法」を参考に届出をお願いします。

| ▲ 利用者の新規登録  |                                                                         |  |
|-------------|-------------------------------------------------------------------------|--|
| 本登録の完了      | 新聞他的の確認 メールアドレスの登録 利用者性服の入力 入力共存の確認 本登録の実了                              |  |
| なお、マイページからお | 気に入りのカケゴリを登録することで、カケゴリに関する通知を受け取ることができるようになります。<br>マイページへ ><br>< ホームに戻る |  |